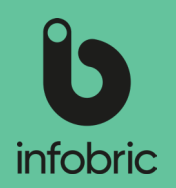

#### Denna snabbguide ger dig en överblick över de vanligaste momenten en systemadministratör utför. Detta är ingen manual utan ska ses som en enkel guide till utbildade systemadministratörer.

### Översikt av Infobric Ease för systemadministratörer

## Logga in i Infobric Ease

- 1. Öppna en webbläsare och gå till webbsidan http://ease.infobric.se.
- 2. Logga in med ditt användarnamn och lösenord.
- 3. Klicka på Systemklient uppe till vänster.
- Uppe till vänster så ser du vilken systemklient du arbetar med. Om du har åtkomst till flera systemklienter kan du byta till en annan genom att klicka på pilen till höger om systemklientsnamnet.

| infobric Arbetsplats                          | Systemklient |                 |            |                     |                 |                  |                                 |                            |                   | Ge feedback Hji | álp Sök enhet | Daniel Söderlind Logga ut |
|-----------------------------------------------|--------------|-----------------|------------|---------------------|-----------------|------------------|---------------------------------|----------------------------|-------------------|-----------------|---------------|---------------------------|
| Infobric Demo SE                              | ~            | <b>(†</b><br>Ny | Öppna      | <b>∂</b><br>Gå till | <b>K</b> opiera | <b>A</b> rkivera | <b>B</b><br>Ögonblicks-<br>bild | E I<br>Historik Utd        | Fo Arbetsplat     | :s- Systemklier | ıt            |                           |
| - Aktiva (39)                                 |              | Aktiva          | I .        |                     |                 |                  |                                 |                            |                   | a               | renan         | Q Rensa                   |
| <ul> <li>Bygg (3)</li> <li>Väg (2)</li> </ul> |              | Namn            |            | Gruppering          | ; Pr            | ojektnummer      | r Byggarbetsp                   | lats <sup>.</sup> Beräknat | t slut Entreprend | ör Gatuadre     | ss Ort        | Personuppgiftsan          |
| Arkiverade (23)                               |              | Arenan          |            |                     | 17:             | 2649             | 172649                          | 2020-04-                   | 09 Infobric AB    | 3 Gjuterigat    | tan 9 Jönkö   | ping Infobric AB          |
| ■ Arbetsplatser                               |              |                 |            |                     |                 |                  |                                 |                            |                   |                 |               |                           |
| Systemanvändare                               |              |                 |            |                     |                 |                  |                                 |                            |                   |                 |               |                           |
| 💼 Företag                                     |              |                 |            |                     |                 |                  |                                 |                            |                   |                 |               |                           |
| Enheter                                       |              |                 |            |                     |                 |                  |                                 |                            |                   |                 |               |                           |
| 🖬 Undantagsdagar                              |              |                 |            |                     |                 |                  |                                 |                            |                   |                 |               |                           |
| 🖻 Persongrupper                               |              |                 |            |                     |                 |                  |                                 |                            |                   |                 |               |                           |
| 📢 Systemmeddelanden                           |              |                 |            |                     |                 |                  |                                 |                            |                   |                 |               |                           |
| Rapporter                                     |              | Arbetsp         | olatser pe | er sida 100         | 0 -             | « < Sid          | la 1 av 1                       | >                          |                   |                 |               | Arbetsplats 0 till 1 av 1 |

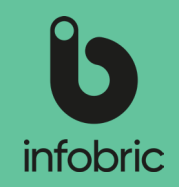

 $\times$ 

# Inställningar systemklient

Klicka på alternativet Systemklient till höger i menyraden. Gå igenom de förekommande inställningarna enligt nedan beskrivna steg:

- Kontrollera allmänna inställningar. 1.
- 2. Aktivera **UE-kedja** om så önskas och välj om du vill ha allmänna villkor för företagen i din UE-kedja.
- З. Hantera personuppgiftsansvar under Personuppgifter genom att välja enskilt personuppgiftsansvar via kryssrutan Använd enskilt personuppgiftsansvar och gör därmed ett företag personuppgiftsansvarig för alla arbetsplatser inom systemklienten, och specificera sedan från listan vilket företag som ska vara Personuppgiftsansvarigt.

OBS! Om du väljer att inte bocka i denna ruta, kommer standardinställningen med gemensamt personuppgiftsansvar ligga kvar. Den innebär att flera företag inom systemklienten delar på personuppgiftsansvaret, och det är då upp till platsadministratören att välja personuppgiftsansvarigt företag för sin arbetsplats.

| binfobric Arbetsplats Systemklient                                                           |                                                                                                    |                                                                                                    | Ge feedback Hjälp Sök enhet                                                                                                    | Daniel Söderlind Logga ut             |
|----------------------------------------------------------------------------------------------|----------------------------------------------------------------------------------------------------|----------------------------------------------------------------------------------------------------|----------------------------------------------------------------------------------------------------|---------------------------------------|
| Infobric Demo SE 🛛 👻                                                                         | ● ► → □ ■ Ny Öppna Gå till Kopiera Arkivera                                                                                                    | Ögonblicks- Historik Utdrags-<br>bild logg gru                                                                                                    | splats-<br>pper                                                                                                    |                                       |
| Infobric Demo SE - Systemklient                                                              |                                                                                                    | ×                                                                                                    |                                                                                                    |                                       |
| Allmänt Rapporter Standardvärden<br>Systemanvändare Konfiguration<br>UE-kedja Personuppgiter | B<br>Spara och<br>stäng                                                                                                    |                                                                                                    |                                                                                                    |                                       |
| Namn: Infobric Demo SE<br>Prefix för användarnamn: INFOBRICDEMO_SE<br>Land: SE - Sverige     |                                                                                                    |                                                                                                    |                                                                                                    | 1                                     |
| Standardtidszon: (UTC+01:00) Amsterdam                                                       | Infobric Demo SE - Systemklient<br>Allmänt Rapporter Standardvärden<br>Systemanvändare Konfiguration<br>UE-kedja Personuppgifter Standardvärden                                                                              | och<br>ng                                                                                                    | ×                                                                                                    |                                       |
|                                                                                              | <ul> <li>Aktivera UE-kedja som standard för alla nya arbetsplatset</li> <li>Använd allmänna villkor</li> <li>Allmänna villkor:</li> <li>Normal          <ul> <li>B I I I I I I I I I I I I I I I I I I I</li></ul></li></ul> | r<br>● 公 法 律 律 旧 旧 免 免<br>o eiusmod tempor incididunt ut labore et doiore magna aligi<br>nodo consequat. Jubia aute irure doior in reprehendent in vo<br>oident, sunt in culpa qui officia deserunt molitit animi de st l                                                                                                    | Svenska Engelska Norska Finska<br>us. Ut enim ad minim veniam, quis<br>luptate vitic esse cilum doiore eu<br>aborum.                                                                                                 |                                       |
|                                                                                              | Zeathe commune Ze allmänna villkoren måste användas av alla arbets;                                                                                                    | Infobric Demo SE - Systemklient Alimänt Rapporter Standardvärde Systemanvändare Konfiguration UE-kedja Personuppgifter                                                                                                    | n B<br>Spara och<br>stäng<br>or därmed ett företag personuppgiftsar                                                                                                    | nsvarig för alla arbetsplatser inom s |
|                                                                                              |                                                                                                    | Personuppgiftsansvarig:<br>Infobric AB (556646-2940)                                                                                                    |                                                                                                    |                                       |
|                                                                                              |                                                                                                    | Syfte med behandling:<br>Constant of the system of the system of the syste | Kategorier:<br>Person- och anställningsdata<br>Grunduppgifter ()<br>Kortuppgifter ()<br>Extra<br>anställningsinformation<br>Telefon och e-post<br>Hemadress<br>Tiltfällig adress<br>Närmast anhörig<br>Kortläsningar | r<br>©                                |
|                                                                                              |                                                                                                    |                                                                                                    |                                                                                                    |                                       |

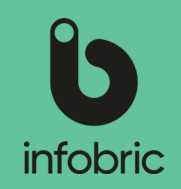

#### Användning och lagring av personuppgifter

Under **Användning av personuppgifter** visas en mängd kryssrutor för att aktivera/inaktivera personuppgiftskategorier. De kategorier som avaktiveras kommer att raderas.

Så här gör du för att ställa in gallringsrutiner för personuppgifter på din systemklient:

- 1. Välj Systemklient i den övre menyraden.
- 2. Välj alternativet Personuppgifter.
- 3. I dialogrutan som nu öppnas kan du specificera syfte med personuppgiftsbehandling och vilka personuppgiftskategorier du vill ska förbli aktiva.

TIPS! Till vänster kan du specificera vilket syfte du har med din personuppgiftsbehandling. Valet som görs kommer i sin tur att resultera i en lista över vilka kategorier som måste inkluderas. Det går sedan att lägga till ytterligare kategorier om så önskas.

| U infobric    | Arbetsplats | Systemklient |         |       |                     |                 |               |                                 |               |                  | G                       | e feedback Hjälp   | Sök enhet | Daniel Söderlind | Logga ut |
|---------------|-------------|--------------|---------|-------|---------------------|-----------------|---------------|---------------------------------|---------------|------------------|-------------------------|--------------------|-----------|------------------|----------|
| Infobric Demo | SE          | ×            | e<br>Ny | Öppna | <b>∂</b><br>Gå till | <b>K</b> opiera | •<br>Arkivera | <b>B</b><br>Ögonblicks-<br>bild | E<br>Historik | Utdrags-<br>logg | Arbetsplats-<br>grupper | 그는<br>Systemklient |           |                  |          |

| intobile bellio                        | JE - System Ku                                | ent                |                                                                                    |   |
|----------------------------------------|-----------------------------------------------|--------------------|------------------------------------------------------------------------------------|---|
| Allmänt<br>Systemanvändare<br>JE-kedja | Rapporter<br>Konfiguration<br>Personuppgifter | Standardvärden     | Spara och<br>stäng                                                                 |   |
| Använd enski                           | ilt personuppgift                             | sansvar och gör dä | rmed ett företag personuppgiftsansvarig för alla arbetsplatser inom systemklienter | n |
| ersonuppgiftsai                        | nsvarig:                                      |                    |                                                                                    |   |
| Infobric AB (556                       | 646-2940)                                     | -                  |                                                                                    |   |
|                                        |                                               |                    |                                                                                    |   |
| NVANDNING AV I                         | PERSONUPPGIFIE                                | R                  |                                                                                    |   |
| yfte med behan                         | idling:                                       | к                  | ategorier:                                                                         |   |
| Accesshanter                           | ring                                          |                    | Person- och anställningsdata                                                       |   |
| 🗸 Krishantering                        | g                                             |                    | 🗹 Grunduppgifter 🛈                                                                 |   |
|                                        |                                               |                    | 🗹 Kortuppgifter 🛈                                                                  |   |
|                                        |                                               |                    | Arbetsgivare och verksam för                                                       |   |
|                                        |                                               |                    | Z Extra<br>anställningsinformation                                                 |   |
|                                        |                                               |                    | Telefon och e-post                                                                 |   |
|                                        |                                               |                    | Hemadress                                                                          |   |
|                                        |                                               |                    | ✓ Tillfällig adress                                                                |   |
|                                        |                                               |                    | ☑ Närmast anhörig                                                                  |   |
|                                        |                                               |                    | Kortläsningar                                                                      |   |
|                                        |                                               |                    | Närvaroregistreringar                                                              |   |

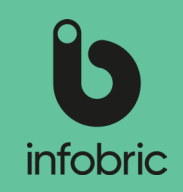

### Hantera företag

Under huvudmenyalternativet **Företag** kan du hantera de företag som ligger på systemklienten sedan tidigare, och lägga till nya företag om det behövs inför skapandet av en ny arbetsplats.

Så här gör du för att lägga till ett nytt företag:

- 1. Välj huvudmenyalternativet Företag nere till vänster.
- 2. Välj alternativet **Nytt** i den övre menyraden.
- 3. Fyll i Land och Organisationsnummer.
- Tryck på knappen Kontrollera om företaget existerar. Om det är ett existerande företag kan du nu klicka på Skapa företag
- 5. I nästa led fyller du i företagets namn.
- Här väljer du också vilka rättigheter företaget ska ha på den aktuella systemklienten. Det finns tre olika rättigheter som du kan bocka i på företagsnivå: Kan ha arbetsplatser, Kan inte spärras,och Kan vara personuppgiftsansvarig.
- 7. Klicka på **Skapa företag** för att slutföra. Företaget är nu skapat och tillagt.

OBS! Om du väljer att företaget kan vara personuppgiftsansvarigt innebär det att företaget blir valbart som personuppgiftsansvarigt vid gemensamt personuppgiftsansvar på systemklienten.

TIPS! Tilldelning av rättigheter kan även göras på redan befintliga företag. Klicka på företaget i listan för att öppna Företag-fönstret, och tilldela därefter rättigheterna genom att bocka i kryssrutorna.

| <ul> <li>Arbetsplatser</li> <li>Systemanvändare</li> <li>Företag</li> <li>Enheter</li> <li>Undantagsdagar</li> </ul> | ●►NyttÖppna                             | Ta bort | ∃ <b>⊢</b><br>Systemklient |
|----------------------------------------------------------------------------------------------------|-----------------------------------------|---------|----------------------------|
| Persongrupper                                                                                                    |                                         |         |                            |
| <ul> <li>Systemmeddelanden</li> <li>Rapporter</li> </ul>                                                             |                                         |         |                            |
| Nytt företag                                                                                                    |                                         | ×       |                            |
| Land:*<br>SE - Sverige<br>Org.nr (xxxxxx-xxxx):*                                                                     | ▼<br>Kontrollera om företaget existerar |         |                            |
|                                                                                                    |                                         |         |                            |
|                                                                                                    |                                         |         |                            |
|                                                                                                    | Stars Contra                            |         |                            |

Arbetsplatser

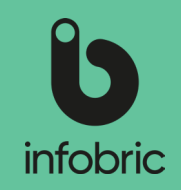

#### Skapa ny arbetsplats

- 1. Välj huvudmenyalternativet **Arbetsplatser** nere till vänster.
- 2. Klicka på Ny uppe till vänster.
- 3. Skriv in alla obligatoriska uppgifter om projektet.
- 4. Klicka på Nästa.
- 5. I nästa steg fyller du i Byggarbetsplats-id och vem som är ansvarig för personalliggaren.
- 6. Om du vill aktivera appen Ease Checkin för arbetsplatsen gör du det här och fyller i nödvändig information.
- 7. Komplettera sedan Faktura- och betalningsinformation för arbesplatsen.
- 8. Avslutningsvis lägger du till Platsadministratörer och Konfiguratörer för arbetsplatsen.
- 9. Tryck sedan på **Skapa arbetsplats** för att avsluta och komma igång med din arbetsplats.

OBS! En **Platsadministratör** är en person som hanterar systemet på arbetsplatsen, till exempel en platschef.

OBS! En **Konfiguratör** är en person som lägger till och tar bort enheter på arbetsplatsen. Till exempel en installatör.

| 📇 Systemanvändare          |                                                              |
|----------------------------|--------------------------------------------------------------|
| Företag                    | Ny Öppna                                                     |
| 🗊 Enheter                  |                                                              |
| 🗊 Undantagsdagar           |                                                              |
| 🖻 Persongrupper            |                                                              |
| 🌾 Systemmeddelanden        |                                                              |
| Rapporter                  |                                                              |
|                            |                                                              |
|                            |                                                              |
| Ny arbetsplats             | ×                                                            |
| Byggarbetsplatsens namn: * | Beräknad entreprenadtid:                                     |
|                            |                                                              |
| Projektnummer: *           | Entreprenör: *                                               |
|                            | · · · · · · · · · · · · · · · · · · ·                        |
| 3yggherre/Bestallare: *    | Personuppgiftsansvarig: * (j)<br>Infobric AB (556646-2940) * |
| Byggherrens org.nr: *      | Platschef:                                                   |
| SE - Sverige 👻             |                                                              |

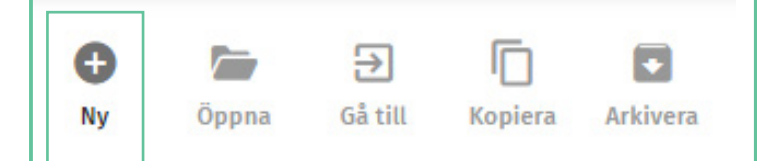

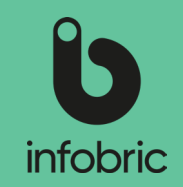

#### Inställningar på arbetsplatsen

1. Öppna den arbetsplats du önskar ändra inställningar på genom att dubbelklicka på namnet i listan över arbetsplatser.

| binfobric Arbetsplats Systemklient            |          |                          |                                               | Ge fee                        | rdback Hjälp Sökenhet Daniel | Söderlind Logga ut |
|-----------------------------------------------|----------|--------------------------|-----------------------------------------------|-------------------------------|------------------------------|--------------------|
| Infobric Demo SE ~                            | D Depas  | Gå till Kopiera Arkivera | Ögonblicks-<br>bild Historik Utdrags-<br>logg | Arbetsplats- 59<br>grupper 59 | ±i=<br>tip=<br>ystemklient   |                    |
| - Aktiva (39)                                 | Aktiva   |                          |                                               |                               | arenan                       | Q, Rensa           |
| <ul> <li>Bygg (3)</li> <li>Väg (2)</li> </ul> | Namn Gru | appering Projektnummer   | Byggarbetsplats- Beräknat slut                | Entreprenör                   | Gatuadress Ort               | Personuppgiftsan   |
| Arkiverade (24)                               | Arenan   | 172649                   | 172649 2020-04-09                             | Infobric AB                   | Gjuterigatan 9 Jönköping     | Infobric AB        |
|                                               |          |                          |                                               |                               |                              |                    |
|                                               |          |                          |                                               |                               |                              |                    |
|                                               |          |                          |                                               |                               |                              |                    |
|                                               |          |                          |                                               |                               |                              |                    |
| Arbetsplatser                                 |          |                          |                                               |                               |                              |                    |
| 21. Systemanvändare                           |          |                          |                                               |                               |                              |                    |
| 💼 Företag                                     |          |                          |                                               |                               |                              |                    |
| Enheter                                       |          |                          |                                               |                               |                              |                    |

2. Under **Allmänt** kan du ändra och lägga till grundläggande information om arbetsplatsen.

| Ilmänt Personalliggare<br>ruppering Ease CheckIn<br>ystemanvändare UE-kedja | Avancerat<br>Rapporter<br>Fokuskompetenser | Spara och<br>stäng | Arkivera            |                |
|-----------------------------------------------------------------------------|--------------------------------------------|--------------------|---------------------|----------------|
| Namn:                                                                       | Screen Arena                               |                    | BESÖKSADRESS ()     | Giutorizatan 0 |
| Byggarbetsplats-id:                                                         | 2345                                       |                    | Postnummer:         | 553 18         |
| Beräknad entreprenadtid:                                                    |                                            |                    | Ort:                | Jönköping      |
| Entreprenör:                                                                | Infobric AB (556646                        | -2940)             | Region:             |                |
| Byggherre/Beställare:                                                       | Infobric AB                                |                    | Land:               | Sverige ~      |
| Byggherrens org.nr:                                                         | 556646-2940                                | SE -               | POSTADRESS          |                |
| Personuppgiftsansvarig: 🛈                                                   | Infobric AB (55664                         | 6-2940) ~          |                     |                |
| Platschef:                                                                  | Daniel Söderlind                           |                    | Gatuadress:         |                |
| Första aktivitet:<br>Senaste aktivitet:                                     | -                                          |                    | Postnummer:<br>Ort: |                |
| Arbetsplats skapad:                                                         | 2020-03-05 10:41                           |                    | Region:             |                |
| Skapad av:                                                                  | Joakim Karlsson, In                        | fobric AB          | Land:               |                |

3. Under **Personalliggare** görs inställningar för vem som har ansvar för personalliggaren samt hur Skatteverkets kontrollant kan få tillgång till personalliggaren.

| Gruppering<br>Systemanvändare                                                                                                    | Personalliggare<br>Ease CheckIn<br>UE-kedja                                                                                                    | Avancerat<br>Rapporter<br>Fokuskompetenser                                                                                                    | Spara och<br>stäng                                                                                         | Arkivera                                                           | <b>Ö</b> gonblicksbil                                                     | E<br>Historik                                          | <b>Eo</b><br>Utdragslogg                                             |                                                                  |
|----------------------------------------------------------------------------------------------------|----------------------------------------------------------------------------------------------------|----------------------------------------------------------------------------------------------------|----------------------------------------------------------------------------------------------------|--------------------------------------------------------------------|---------------------------------------------------------------------------|--------------------------------------------------------|----------------------------------------------------------------------|------------------------------------------------------------------|
| ANSVAR                                                                                                    |                                                                                                    |                                                                                                    |                                                                                                    |                                                                    |                                                                           |                                                        |                                                                      |                                                                  |
| Byggherren är va                                                                                                    | nligtvis ansvarig                                                                                                    | g för personalliggaren                                                                                                    | men ansvaret                                                                                               | kan överlämn                                                       | as till arbetspla                                                         | sens entre                                             | prenör.                                                              |                                                                  |
| Byggherre/B                                                                                                    | eställare Infobri                                                                                                    | ic AB (556646-2940)                                                                                                    |                                                                                                    |                                                                    |                                                                           |                                                        |                                                                      |                                                                  |
| <ul> <li>Entreprenör</li> </ul>                                                                                                    | Infobric AB (556                                                                                                    | 646-2940)                                                                                                    |                                                                                                    |                                                                    |                                                                           |                                                        |                                                                      |                                                                  |
|                                                                                                    |                                                                                                    |                                                                                                    |                                                                                                    |                                                                    |                                                                           |                                                        |                                                                      |                                                                  |
|                                                                                                    | AND CHATTENED ME                                                                                                    |                                                                                                    |                                                                                                    |                                                                    |                                                                           |                                                        |                                                                      |                                                                  |
| KONTROLLBESOK                                                                                                    | AV SKATTEVERKE                                                                                                    | ET                                                                                                    |                                                                                                    |                                                                    |                                                                           |                                                        |                                                                      |                                                                  |
| KONTROLLBESOK<br>Välj hur persona                                                                                                    | lliggaren ska har                                                                                                    | ⊧<br>nteras vid ett eventue                                                                                                    | llt kontrollbesi                                                                                           | ik.                                                                |                                                                           |                                                        |                                                                      |                                                                  |
| KONTROLLBESOK<br>Välj hur persona                                                                                                    | lliggaren ska har                                                                                                    | nteras vid ett eventue                                                                                                    | llt kontrollbesö                                                                                           | ik.                                                                |                                                                           |                                                        |                                                                      |                                                                  |
| Välj hur persona                                                                                                    | av skarreverke<br>lliggaren ska har<br>s kontrollant kar                                                                                                    | nteras vid ett eventue<br>n hämta en ögonblick                                                                                                    | llt kontrollbesö<br>sbild själv                                                                            | ik.                                                                |                                                                           |                                                        |                                                                      |                                                                  |
| KONTROLLBESOK<br>Välj hur persona<br>Skatteverket<br>Kontrollante<br>närvaroregis<br>tillbaka till a                                                                                                    | s kontrollant kar<br>n skickar ett mej<br>treringar från ett<br>vsändaren om d                                                                                                  | ⊧।<br>nteras vid ett eventue<br>n hämta en ögonblick<br>jl till liggare@infobric<br>t specifikt företag lägg<br>ess e-postadress avsl                  | llt kontrollbesö<br>sbild själv<br>.se och anger a<br>gs företagets or<br>utas med @ska                    | i <b>k.</b><br>Irbetsplatsens<br>g.nr till efter<br>Itteverket.se. | s byggarbetsplat<br>byggarbetsplats<br>Detaljerad besk                    | s-id i ämne<br>id. Person<br>ivning pub                | sraden. Om k<br>Illiggaren skio<br>liceras i Ease                    | controllanten önsk<br>ckas då automatis<br>CheckIn.              |
| <ul> <li>KONTROLLBESOK</li> <li>Välj hur persona</li> <li>Skatteverket</li> <li>Kontrollante</li> <li>närvaroregis</li> <li>tillbaka till a</li> <li>Kontakta adu</li> </ul>                                             | av skalleverke<br>lliggaren ska har<br>s kontrollant kar<br>n skickar ett mej<br>treringar från ett<br>vsändaren om d<br>ninistratör                                            | nteras vid ett eventue<br>n hämta en ögonblick<br>ji till liggare@infobric<br>t specifikt företag lägg<br>ess e-postadress avsl                        | llt kontrollbesö<br>sbild själv<br>se och anger a<br>gs företagets or<br>utas med @ska                     | ik.<br>Irbetsplatsen:<br>g.nr till efter<br>itteverket.se.         | s byggarbetsplat<br>byggarbetsplats<br>Detaljerad besk                    | s-id i ämne<br>id. Person<br>ivning pub                | sraden. Om H<br>alliggaren ski<br>liceras i Ease                     | ontrollanten önsk<br>ckas då automatis<br>Checkin.               |
| <ul> <li>KONTROLLBESOK</li> <li>Välj hur persona</li> <li>Skatteverket</li> <li>Kontrollante</li> <li>närvaroregis</li> <li>tillbaka till a</li> <li>Kontakta adi</li> <li>Visa kontakt</li> <li>instruktione</li> </ul> | av skalleverke<br>lliggaren ska har<br>s kontrollant kar<br>n skickar ett mej<br>treringar från ett<br>vsändaren om d<br>ninistratör<br>uppgifter till den<br>r i Ease CheckIn. | n hämta en ögonblick<br>n hämta en ögonblick<br>jl till liggare@infobric<br>t specifikt företag lägg<br>ess e-postadress avsl<br>n som administrerar p | llt kontrollbesö<br>sbild själv<br>.se och anger a<br>zs företagets or<br>utas med @ska<br>ersonalliggarer | ik.<br>g.nr till efter<br>tteverket.se.<br>n på arbetspla          | s byggarbetsplat<br>byggarbetsplats<br>Detaljerad besk<br>tsen. Kontaktup | s-id i ämne<br>id. Person<br>ivning pub<br>pgifter pub | sraden. Om k<br>Illiggaren skid<br>liceras i Ease<br>liceras tillsar | controllanten önsi<br>ckas då automatis<br>Checkin.<br>nmans med |

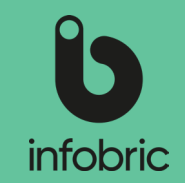

4. Under **Ease Checkin** kan du bland annat aktivera användning och ändra inställningar för mobilappen Ease Checkln på arbetsplatsen.

| Screen Arena -                                                                                                    | Arbetsplats                                                                                                    |                                                                                                    |                                                                                                    | ×                                                                                                    |
|----------------------------------------------------------------------------------------------------|----------------------------------------------------------------------------------------------------|----------------------------------------------------------------------------------------------------|----------------------------------------------------------------------------------------------------|----------------------------------------------------------------------------------------------------|
| Allmänt<br>Gruppering<br>Systemanvändare                                                                                                    | Personalliggare<br>Ease CheckIn<br>UE-kedja                                                                                                    | Avancerat<br>Rapporter<br>Fokuskompetenser                                                                                                    | Spara och<br>stäng                                                                                    | C<br>Artivera                                                                                                    |
| AKTIVERING                                                                                                    |                                                                                                    |                                                                                                    |                                                                                                    |                                                                                                    |
| 🗹 Aktivera Ease                                                                                                    | e Checkin på arb                                                                                                    | etsplatsen 🛈                                                                                                    |                                                                                                    |                                                                                                    |
| När annon Faro I                                                                                                    | CheckIn är aktive                                                                                                    | erad kan personer sor                                                                                                    | n är tillagda på                                                                                      | arbetsplatsen rapportera tid till personalliggaren genom Ease CheckIn. För                                                                  |
| war appen case                                                                                                    |                                                                                                    | a sea des de la companya de la companya de la companya de la companya de la companya de la companya de la compa                                                      |                                                                                                    |                                                                                                    |
| att nya personer                                                                                                    | ska kunna söka                                                                                                    | och lägga till sig auto                                                                                                    | omatiskt på arb                                                                                       | etsplatsen måste detta tillåtas nedan.                                                                                                    |
| att nya personer                                                                                                    | ska kunna söka                                                                                                    | och lägga till sig auto                                                                                                    | omatiskt på arb                                                                                       | etsplatsen måste detta tillåtas nedan.                                                                                                    |
| ANVÄNDNING<br>Arbetsplatsens s                                                                                                    | ska kunna söka<br>ökbarhet i Ease                                                                                                    | och lägga till sig auto<br>CheckIn:                                                                                                    | omatiskt på arb                                                                                       | etsplatsen måste detta tillåtas nedan.                                                                                                    |
| ANVÄNDNING<br>Arbetsplatsens s<br>Kan inte                                                                                                    | ska kunna söka<br>ökbarhet i Ease<br>sökas                                                                                                    | och lägga till sig auto<br>CheckIn:                                                                                                    | omatiskt på arb                                                                                       | etsplatsen måste detta tillåtas nedan.                                                                                                    |
| ANVÄNDNING<br>Arbetsplatsens s<br>Kan inte :<br>Kan söka                                                                                                    | ska kunna söka<br>ökbarhet i Ease<br>sökas<br>s via fullständig                                                                                     | och lägga till sig auto<br>CheckIn:<br>t byggarbetsplats-id e                                                                                                    | omatiskt på arb                                                                                       | etsplatsen mäste detta tillätas nedan.<br>It projektnummer                                                                                  |
| Arbetsplatsens s<br>Kan söka<br>Kan söka                                                                                                    | ska kunna söka<br>ökbarhet i Ease<br>sökas<br>s via fullständigt<br>s via fullständigt                                                              | och lägga till sig auto<br>Checkin:<br>t byggarbetsplats-id e<br>t byggarbetsplats-id, f                                                                             | omatiskt på arb<br>eller fullständig<br>fullständigt pro                                              | etsplatsen mäste detta tillätas nedan.<br>It projektnummer<br>ojektnummer, arbetsplatsnamn, besöksadress eller entreprenör                  |
| Arbetsplatsens s<br>Kan söka<br>Kan söka<br>Visa utökad i                                                                                                    | ska kunna söka<br>ökbarhet i Ease<br>sökas<br>s via fullständigt<br>s via fullständigt<br>nformation om a                                           | och lägga till sig auto<br>CheckIn:<br>: byggarbetsplats-id e<br>: byggarbetsplats-id, i<br>arbetsplatsen i Ease C                                                   | omatiskt på arb<br>eller fullständig<br>fullständigt pro<br>iheckin ①                                 | etsplatsen mäste detta tillätas nedan.<br>11 projektnummer<br>1 jektnummer, arbetsplatsnamn, besöksadress eller entreprenör                 |
| An appen case +<br>att nya personer<br>ANVÄNDNING<br>Arbetsplatsens s<br>Kan inte :<br>Kan söka<br>Kan söka<br>Visa utökad i<br>Tillåt att pers                                          | ska kunna söka<br>ökbarhet i Ease<br>sökas<br>s via fullständig<br>s via fullständig<br>nformation om a<br>soner läggs till a                       | och lägga till sig auto<br>CheckIn:<br>I byggarbetsplats-id e<br>I byggarbetsplats-id, i<br>arbetsplatsen i Ease C<br>utomatiskt från Ease i                         | omatiskt på arb<br>eller fullständig<br>fullständigt pro<br>:heckin ①<br>Checkin ①                    | etsplatsen mäste detta tillåtas nedan.<br>st projektnummer<br>jektnummer, arbetsplatsnamn, besöksadress eller entreprenör                   |
| Arbeitsperices v<br>Arbeitspilatsens s<br>Arbeitspilatsens s<br>Kan sicka<br>Kan sicka<br>Visa utökad i<br>Tillåt att per:<br>Tillåt att per:                                            | ska kunna söka<br>ökbarhet i Ease<br>sökas<br>s via fullständigi<br>nformation om a<br>soner läggs till a<br>soner kan checka                       | och lägga till sig auto<br>Checkln:<br>t byggarbetsplats-id e<br>t byggarbetsplats-id, i<br>arbetsplatsen i Ease C<br>utomatiskt från Ease<br>a in och ut andra pers | omatiskt på arb<br>eller fullständig<br>fullständigt pro<br>CheckIn ①<br>CheckIn ①<br>coner på arbets | etsplatsen måste detta tillåtas nedan.<br>11 projektnummer<br>1 jektnummer, arbetsplatsnamn, besöksadress eller entreprenör<br>1 splatsen ① |
| An upper Case Y<br>att nya personer<br>ANVÄNDNING<br>Arbetsplatsens s<br>Arbetsplatsens s<br>Kan söka<br>Kan söka<br>Visa utökad i<br>Tillåt att pers<br>Tillåt att pers<br>Kräv GPS-pos | ska kunna söka<br>ökbarhet i Ease<br>sökas<br>s via fullständigt<br>nformation om a<br>soner läggs till a<br>soner kan checka<br>sition vid närvarv | och lägga till sig auto<br>CheckIn:<br>L byggarbetsplats-id, i<br>urbetsplatsen i Ease C<br>utomatiskt från Ease<br>a in och ut andra pers<br>pregistrering ①        | matiskt på arb<br>eller fullständig<br>fullständigt pro<br>:heckin ①<br>Checkin ①<br>:oner på arbets  | etsplatsen mäste detta tillåtas nedan.<br>11 projektnummer<br>1 jektnummer, arbetsplatsnamn, besöksadress eller entreprenör<br>1 splatsen ① |

5. Under **Avancerat** kan du till exempel välja inställningar för automatisk närvaroåterställning

och om personer som läser sitt kort på en regbox automatiskt ska läggas till på arbetsplatsen.

Stäm av inställningar med ansvarig på arbetsplatsen. Dessa inställningar kan även göras av en platsadministratör.

| Gruppering<br>Systemanvändare     | Personalliggare<br>Ease CheckIn<br>UE-kedja | Avancerat<br>Rapporter<br>Fokuskompetenser | Spara och<br>stäng | C<br>Arkivera                                           |  |
|-----------------------------------|---------------------------------------------|--------------------------------------------|--------------------|---------------------------------------------------------|--|
| TIDSZON                           |                                             |                                            |                    |                                                         |  |
| (UTC+01:00) Am                    | sterdam, Berlin, I                          | Bern, Rome, Stockhol                       | m, ×               |                                                         |  |
|                                   |                                             |                                            |                    |                                                         |  |
| AUTOMATISK NAM                    | IVAROATERSTALLN                             |                                            |                    |                                                         |  |
| Vid en viss ti                    | d på dygnet                                 |                                            |                    |                                                         |  |
| 02:00                             | 0                                           |                                            |                    |                                                         |  |
| <ul> <li>Efter en viss</li> </ul> | tids inaktivitet                            |                                            |                    |                                                         |  |
| O Inaktiverad                     |                                             |                                            |                    |                                                         |  |
| ÖVRIGT                            |                                             |                                            |                    |                                                         |  |
| 🗌 Tillåt att per                  | soner läggs till a                          | utomatiskt med kort                        | 0                  |                                                         |  |
| Aktivera auto                     | omation på arbet                            | tsplatsen                                  |                    |                                                         |  |
| Synkronisera                      | Anti-passback (                             | väntetiden innan näs                       | ta passage gäll    | er då för samtliga enheter med Anti-passback aktiverad) |  |
|                                   |                                             |                                            |                    |                                                         |  |
|                                   |                                             |                                            |                    |                                                         |  |
|                                   |                                             |                                            |                    |                                                         |  |

#### 6. När du är klar klickar du på Spara och stäng.

| Screen Arena -                           | Arbetsplats                                 |                                            |                    |          |  |
|------------------------------------------|---------------------------------------------|--------------------------------------------|--------------------|----------|--|
| Allmänt<br>Gruppering<br>Systemanvändare | Personalliggare<br>Ease CheckIn<br>UE-kedja | Avancerat<br>Rapporter<br>Fokuskompetenser | Spara och<br>stäng | Arkivera |  |

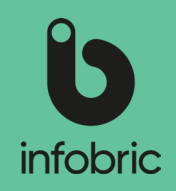

#### Kopiera arbetsplats

Om du har en ny arbetsplats med liknande inställningar, eller en ny etapp på en befintlig arbetsplats, kan du kopiera gamla aktiva arbetsplatser för att underlätta administrationen.

- 1. Välj huvudmenyalternativet **Arbetsplatser** nere till vänster.
- 2. Markera en arbetsplats genom att klicka på namnet i listan till höger.
- 3. Klicka på Kopiera.
- 4. Skriv in alla obligatoriska uppgifter om arbetsplatsen.
- 5. Välj vem/vilka platsadministratörer och konfiguratörer som ska ha tillgång till arbetsplatsen.
- 6. Välj vilket innehåll och vilka enheter som ska kopieras.

| **  | Systemanvändare   |
|-----|-------------------|
| Ŵ   | Företag           |
| ۲   | Enheter           |
|     | Undantagsdagar    |
| 2   | Persongrupper     |
| 905 | Systemmeddelanden |

Rapporter

Arbetsplatser

| Ð  |       | €       | Ē       |         |
|----|-------|---------|---------|---------|
| Ny | Öppna | Gå till | Kopiera | Arkiver |

#### Arkivera arbetsplats

- 1. Markera arbetsplatsen och välj **Arkivera** uppe till vänster.
- 2. Bekräfta genom att trycka på **Ja.**

Arbetsplatsen är nu arkiverad. All information angående arbetsplatsen sparas på Infobrics servrar enligt Skatteverkets regler.

| Ð  |       | €       |         | •        |
|----|-------|---------|---------|----------|
| Ny | Öppna | Gå till | Kopiera | Arkivera |
|    |       |         |         |          |

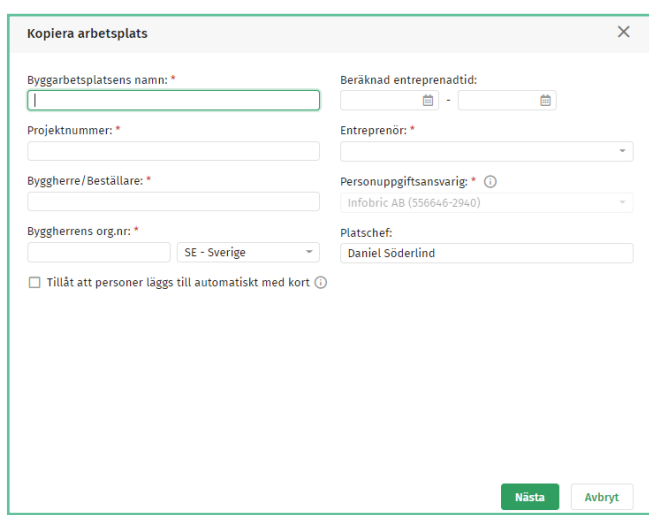

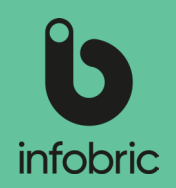

# Åtkomst till personalliggare för arkiverade arbetsplatser

Ibland kan man behöva komma åt personalliggaren för äldre arbetsplatser som är arkiverade. Detta är fullt möjligt via följande förfarande:

- Välj huvudmenvalternativet Arbetsplatser nere till vänster. 1.
- Klicka på Arkiverade i trädet under Arbetsplatser. 2.
- 3. Markera den aktuella arbetsplatsen i listan.
- I Personalliggare-fönstret i den övre menyn klickar du på Historik. Ett nytt fönster 4. öppnas.
- Här specificerar du eventuella särskilda villkor för din export från personalliggaren. 5.
- Klicka på Exportera historik för att slutföra. 6.

#### Rapporter

Om det finns rapporter på systemklienten som en Rapportadministratör har aktiverat för Systemadministratörer, kan dessa köras via huvudmenyalterntivet Rapporter nere till vänster i gränssnittet.

- 7. Välj huvudmenvalternativet Rapporter nere till vänster.
- Markera vilken rapport du vill köra till vänster. 8.
- 9. Välj för vilken arbetplats du vill köra rapporten.
- Välj tidsperiod. 10.
- 11. Om du vill ha en komplett rapport lämnar du resterande fält tomma. Annars fyller du i de villkor som ska gälla.
- 12. Välj sedan hur du vill ha rapporten presenterad; Visa på skärm, Excel eller Excel 97-2003.

OBS! Du kan bara köra max. en månad i taget. Vill du ta fram en kvartalsrapport krävs således tre separata rapporter.

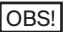

OBS! Rapporter går att köra för både aktiva och arkiverade arbetsplatser.

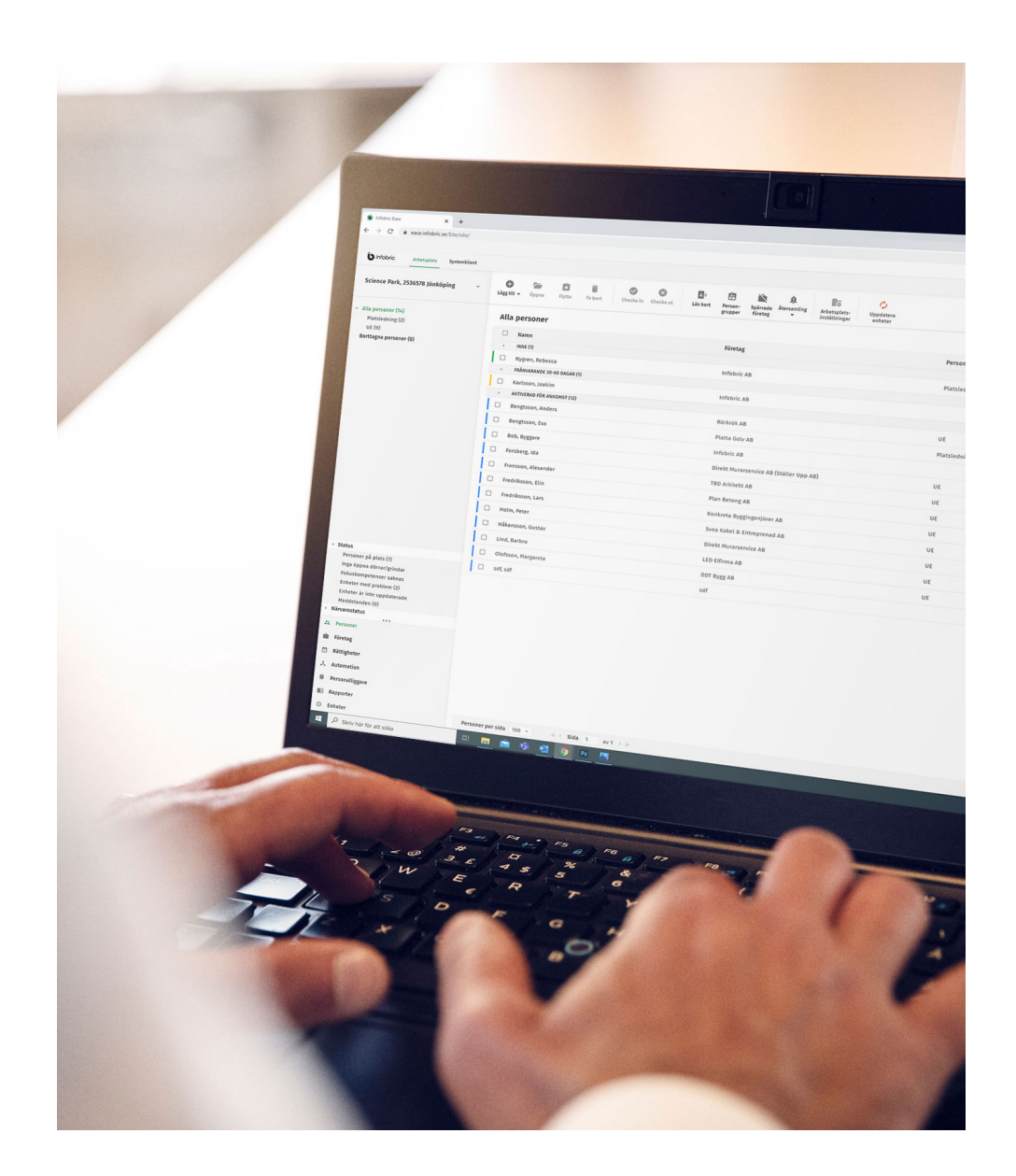